## สรุปการใช้ K28 ร่วมกับ Time Stamp

 เปิดโปรแกรม Attendance Management เลือกการเชื่อมต่อมี 2 แบบ คือ Lan และ สายUSB ทำการกดปุ่ม เชื่อมต่อ

| <b>Q</b> 7K Information Attendance                                                                                                    | System 4.8.5 (5/10                                                                                                    | 2055) - [ Temp-Supervisor 3                                                                                                    | 0/9/2013]                                                                                                    |                                |                                  |             |                 |                 |                                                                                                    |                                                                                                    |             |
|----------------------------------------------------------------------------------------------------|----------------------------------------------------------------------------------------------------|----------------------------------------------------------------------------------------------------|----------------------------------------------------------------------------------------------------|--------------------------------|----------------------------------|-------------|-----------------|-----------------|----------------------------------------------------------------------------------------------------|----------------------------------------------------------------------------------------------------|-------------|
| สมาร์การ มาระการมาย อยู่มา                                                                                                    | same                                                                                                    |                                                                                                    | Co Co<br>(Saula Anns:Saula                                                                                                    |                                |                                  |             |                 |                 |                                                                                                    |                                                                                                    |             |
| diudzelogo X                                                                                                    | 1 จายชื่อเหรือง                                                                                                    |                                                                                                    |                                                                                                    |                                |                                  |             |                 |                 |                                                                                                    |                                                                                                    |             |
| <ul> <li>ฟาเข้าข้อมูลการการบันทักเวลาป่า</li> <li>ส่งออกข้อมูลการบันทึกเวลาปา</li> <li>สำรอดเรื่อมูลการบันทึกเวลาปากน</li> <li>สำรอดเพ็ญๆแล้อมูล</li> </ul> | fannfar<br>Si 1<br>Si 2                                                                                                    | dense manaxete<br>Disconnected 1<br>Disconnected 1                                                                                                    | ครือง ประเภทการเชือน Boud Ra<br>Senal Port/RS 115200<br>Ethernet                                                                                                    | le IP Address<br>192 168 1 201 | wafin BantinAufi<br>COM1<br>4370 | สำนวนผู้ได้ | จำนวนผู้สุนต จั | กรวมนี้ว จำหวนร | ท. จำนวนรว, รก็สุทมาย                                                                                                    | waas Senal Number                                                                                                    | 11          |
| เครือง ส                                                                                                    | 63                                                                                                    | Disconnected 1                                                                                                    | 🗸 danilaan                                                                                                    |                                | K20                              | 2           | 0               | 12 0            | 2 10                                                                                                    | ZX-35660200                                                                                                    |             |
| <ul> <li>4 ถึงข้อมูลการอินกักเวลา</li> <li>() ถึงข้อมูลผู้ได้ และลายเนื้อมือ</li> </ul>                                                                     |                                                                                                    |                                                                                                    | 🔊 เรือมต่อ<br>🎯 มีคการเชื่อมต่อ                                                                                                    |                                |                                  |             |                 |                 |                                                                                                    |                                                                                                    |             |
| 👻 ສັນຈັດມູນຢູ່ໃຫ້ ແທນຈາກເຮົາພັດ<br>🙈 ໂລກາຈະກາໂລະ                                                                                                    |                                                                                                    |                                                                                                    | <ul> <li>ดีสร้อมูลการบันทึกระลา</li> <li>สะออกให้ลัการสังค์ร</li> </ul>                                                                                                    |                                |                                  |             |                 |                 |                                                                                                    |                                                                                                    |             |
| ปรับปรุง/ที่เช่าต่างๆ 🖈                                                                                                    |                                                                                                    |                                                                                                    | M unitas<br>X atu                                                                                                    |                                |                                  |             |                 |                 |                                                                                                    |                                                                                                    |             |
| รายมีสะหงหก<br>มียายังหลางนม                                                                                                    |                                                                                                    |                                                                                                    | <ul> <li>&gt;&gt;&gt;&gt;&gt;&gt;&gt;&gt;&gt;&gt;&gt;&gt;&gt;&gt;&gt;&gt;&gt;&gt;&gt;&gt;&gt;&gt;&gt;&gt;&gt;&gt;&gt;&gt;&gt;&gt;&gt;&gt;</li></ul>                                                                                                    |                                |                                  |             |                 |                 |                                                                                                    |                                                                                                    |             |
| 😂 พัฒนาราย<br>📔 พัฒนัก เพื่อการาหวัดสูง                                                                                                    |                                                                                                    |                                                                                                    | 🥝 ถ้างาลาริศักระกับครอง<br>👼 พื้นด้าน                                                                                                    |                                |                                  |             |                 |                 |                                                                                                    |                                                                                                    |             |
| <ul> <li>คารายปากษรอยพลักยาด \$</li> <li></li></ul>                                                                                                    |                                                                                                    |                                                                                                    | 🔒 ຣາເລັດກາຈໃຫ້ຄາມທີ່ອອກຈ<br>🖨 ອາມຸຊາລາໃຫ້ໃຫ້ຄາມໃຫ້ປະເລັ                                                                                                    |                                |                                  |             |                 |                 |                                                                                                    |                                                                                                    |             |
| ■ #1000199119<br>= encendraturasaanilaraa<br>• encileraturasaanilaraa<br>• encileraturasaanilaraa                                                           | bdu         celeteration           11         1           21         1           31         1           41         1           61         7           92         2           93         1           93         1           93         1           93         1           93         1           93         1           93         1           93         1           93         1           93         1           93         1           93         1           93         1           93         1           93         1           93         1           93         1           93         1           93         1           93         1           93         1           93         1 | Ex         Londbulk           1         20/5/0013         55           1         20/5/0013         55           1         20/5/2013         55           1         20/5/2013         55           1         20/5/2013         55           1         20/5/2013         55           1         20/5/2013         52           2         20/5/2013         52           2         20/5/2013         62           2         20/5/2013         63           2         20/5/2013         65 | Antiper Constraints of the second second secon |                                |                                  |             |                 |                 | Status<br>[3] Connecting with devi<br>[3] Begin to Download [<br>[3] Record of connect<br>[3] Disconnect<br>[3] Disconnect<br>[3] Connecting with devi<br>[3] Succeed in connect<br>[3] Disconnect | Time           0.00         0.00         0.00         0.00         0.00         0.00         0.00         0.00         0.00         0.00         0.00         0.00         0.00         0.00         0.00         0.00         0.00         0.00         0.00         0.00         0.00         0.00         0.00         0.00         0.00         0.00         0.00         0.00         0.00         0.00         0.00         0.00         0.00         0.00         0.00         0.00         0.00         0.00         0.00         0.00         0.00         0.00         0.00         0.00         0.00         0.00         0.00         0.00         0.00         0.00         0.00         0.00         0.00         0.00         0.00         0.00         0.00         0.00         0.00         0.00         0.00         0.00         0.00         0.00         0.00         0.00         0.00         0.00         0.00         0.00         0.00         0.00         0.00         0.00         0.00         0.00         0.00         0.00         0.00         0.00         0.00         0.00         0.00         0.00         0.00         0.00         0.00         0.00         0.00         0.00         0. |             |
|                                                                                                    |                                                                                                    | 16:52:50                                                                                                    |                                                                                                    |                                |                                  |             |                 | <b>×</b>        |                                                                                                    |                                                                                                    | <u> </u>    |
| 🛃 start 🛛 🕫 🧿 🌈 "                                                                                                    | import Time v.2X                                                                                                    | ore Import Time - Hicroso                                                                                                    | 🔯 Document I - Microsof                                                                                                    | 🔷 2X Information Atten         |                                  |             |                 |                 |                                                                                                    | DI 🔇 🌀                                                                                                    | 🗊 🙋 🔍 16:52 |

2. เมื่อทำการเชื่อมต่อเรียบร้อยแล้วให้ดึงเวลาการทำงาน เลือก ดึงข้อมูลการบันทึกเวลา

| 7K Information Attendance                                                                                         | System 4.8.5             | (5/10/2055) - [ Tem                     | p-Supervisor 20/9                                                                    | /2013]                      |                                                      |                              |                        |             |             |              |           |              |                                                                                                    |                                                                         |                                                                      |           |
|----------------------------------------------------------------------------------------------------|--------------------------|-----------------------------------------|--------------------------------------------------------------------------------------|-----------------------------|------------------------------------------------------|------------------------------|------------------------|-------------|-------------|--------------|-----------|--------------|----------------------------------------------------------------------------------------------------|-------------------------------------------------------------------------|----------------------------------------------------------------------|-----------|
| אנאיןאנאי ערידאינגנאונעט געעא<br>גערידאינגנאונעט געעא<br>גערידאינגעראינאינעט                                      | eansar<br>Conciseedicity | anora annuatos -                        | Raintan d                                                                            | 😧<br>Esuela den             | О<br>Isiāzunia                                       | <b>اللاجم المراجع</b>        |                        |             |             |              |           |              |                                                                                                    |                                                                         |                                                                      |           |
| tudelaya x                                                                                                    | ] ราชรีละกรีละ           |                                         |                                                                                      |                             |                                                      |                              |                        |             |             |              |           |              |                                                                                                    |                                                                         |                                                                      |           |
| 🖟 นำเข้าข้อมูลการการมันทักเวลากำ<br>🌝 ส่งออกข้อมูลการยันพักเวลากำเทน<br>🕥 สำรอดเพิ่มรานข้อมูล                     | famlar<br>G 1<br>G 2     | étme<br>Discenneck<br>Disconneck        | mลายเงสระคริละ<br>id 1<br>id 1                                                       | Serial Port/RS.<br>Ethernel | Baud Rate<br>115200                                  | e IP Addess<br>192.168.1.201 | wa Sen<br>COM1<br>4370 | Eanlinða-fi | สำนวนอุ้ไอ้ | จำนวนผู้สุนอ | สำนวนนี้ว | สำหวารร      | . จำนวนรว                                                                                               | รที่สำนายเลขเ                                                           | Serial Number                                                        |           |
| ntas R                                                                                                    | 63                       | Disconnecte                             | d T                                                                                  | USB                         |                                                      |                              |                        | K28         | 2           | 0            | 12        | 0            | 2                                                                                                    | 10                                                                      | ZK-35660200                                                          |           |
| ะ มีหรือมูลการมีหลึกเวลา<br>) ถึงร้อมูลผู้ได้ และจากเพื่อมือ<br>) ส่งร้อมูลผู้ได้ และจากเพื่อมือ<br>5 โอการเครือง |                          |                                         |                                                                                      |                             |                                                      |                              |                        |             |             |              |           |              |                                                                                                    |                                                                         |                                                                      |           |
| รับปรุง/ทั้งท่างการ 🛪                                                                                             | 1                        |                                         |                                                                                      |                             |                                                      |                              |                        |             |             |              |           |              |                                                                                                    |                                                                         |                                                                      |           |
| 3 รายชีวิทธรรก<br>3 ผู้สุดเหราะน<br>2 หนักราน<br>3 พักร์ก เนื้อกราหรือสุด                                         |                          |                                         |                                                                                      |                             |                                                      |                              |                        |             |             |              |           |              |                                                                                                    |                                                                         |                                                                      |           |
| ารางกำรามของหลักราษ 🖈                                                                                             |                          |                                         |                                                                                      |                             |                                                      |                              |                        |             |             |              |           |              |                                                                                                    |                                                                         |                                                                      |           |
| - คัพกรามวอกกำกาพ<br>- คัพกระการปากาพ                                                                             | สำมัญ เครือ              | fintes Se                               | เวลายังคึก                                                                           | ເຄຈັລາ                      | ลแวลาโอย                                             |                              |                        |             |             |              | ~         | ID           | Status                                                                                                  | 1                                                                       | Time                                                                 |           |
| อาจางทำงานของหนักงาน<br>) พรเป็นบการองเวลาทำงาน                                                                   | 11<br>21<br>31<br>41     | 1 1 1 1 1 1 1 1 1 1 1 1 1 1 1 1 1 1 1 1 | 20/9/2013 15:52:55<br>20/9/2013 15:53:02<br>20/9/2013 15:53:07<br>20/9/2013 15:53:14 | 3<br>0<br>3<br>3            | Fingerpint<br>Fingerpint<br>Fingerpint<br>Fingerpint |                              |                        |             |             |              |           | 1 2 3 4      | <ul> <li>(3) Connectin</li> <li>(3) Succeed i</li> <li>(3) Begin to D</li> <li>(3) Records i</li> </ul> | ig with device, p<br>in connecting wi<br>lownload Log<br>downloaded: 10 | 16:17:06:09:20<br>16:17:18:09:20<br>16:17:29:09:20<br>16:17:31:09:20 |           |
|                                                                                                    | 5 1<br>6 1<br>7 1        | 1                                       | 20/9/2013 15:53:37<br>20/9/2013 15:53:43<br>20/9/2013 15:53:50                       | 3                           | Fingerpint<br>Fingerpint<br>Fingerpint               |                              |                        |             |             |              |           | 5            | <ul> <li>[3] Disconner</li> <li>[3] Disconner</li> <li>[3] Connectin</li> </ul>                         | ct<br>ct<br>ig with device, p                                           | 16:17:40 09:20<br>16:18:01 09:20<br>16:45:19 09:20                   |           |
|                                                                                                    | 8 2<br>9 2<br>▶ 10 2     | 2<br>2<br>2                             | 20/9/2013 16:37:33<br>20/9/2013 16:37:37<br>20/9/2013 16:51:09                       | 3                           | Fingerpint<br>Fingerpint<br>Password                 |                              |                        |             |             |              |           | 8<br>9<br>10 | <ul><li>[3] Succeed i</li><li>[3] Disconnection</li><li>[3] Connection</li></ul>                        | in connecting wi<br>ct<br>rg with device, p                             | 16:45:32:09:20<br>16:46:40:09:20<br>16:53:00:09:20                   |           |
|                                                                                                    |                          |                                         |                                                                                      |                             |                                                      |                              |                        |             |             |              | A T       |              |                                                                                                    |                                                                         |                                                                      |           |
|                                                                                                    |                          |                                         | 16.53:00                                                                             |                             |                                                      |                              |                        |             |             |              |           |              |                                                                                                    |                                                                         |                                                                      |           |
| 🖌 start 🛛 🔨 🧔 🌽 "                                                                                                 | 😂 Import Tim             | e v.2K ore Imp                          | ort Time • Microso                                                                   | Document1                   | - Microsof                                           | 💊 2X Information Atten       |                        |             |             |              |           |              |                                                                                                    |                                                                         | IN 🔇 🏟                                                               | S 🛃 O, 16 |

3. เปิดโปรแกรม Import Time เลือก ZK Teminal

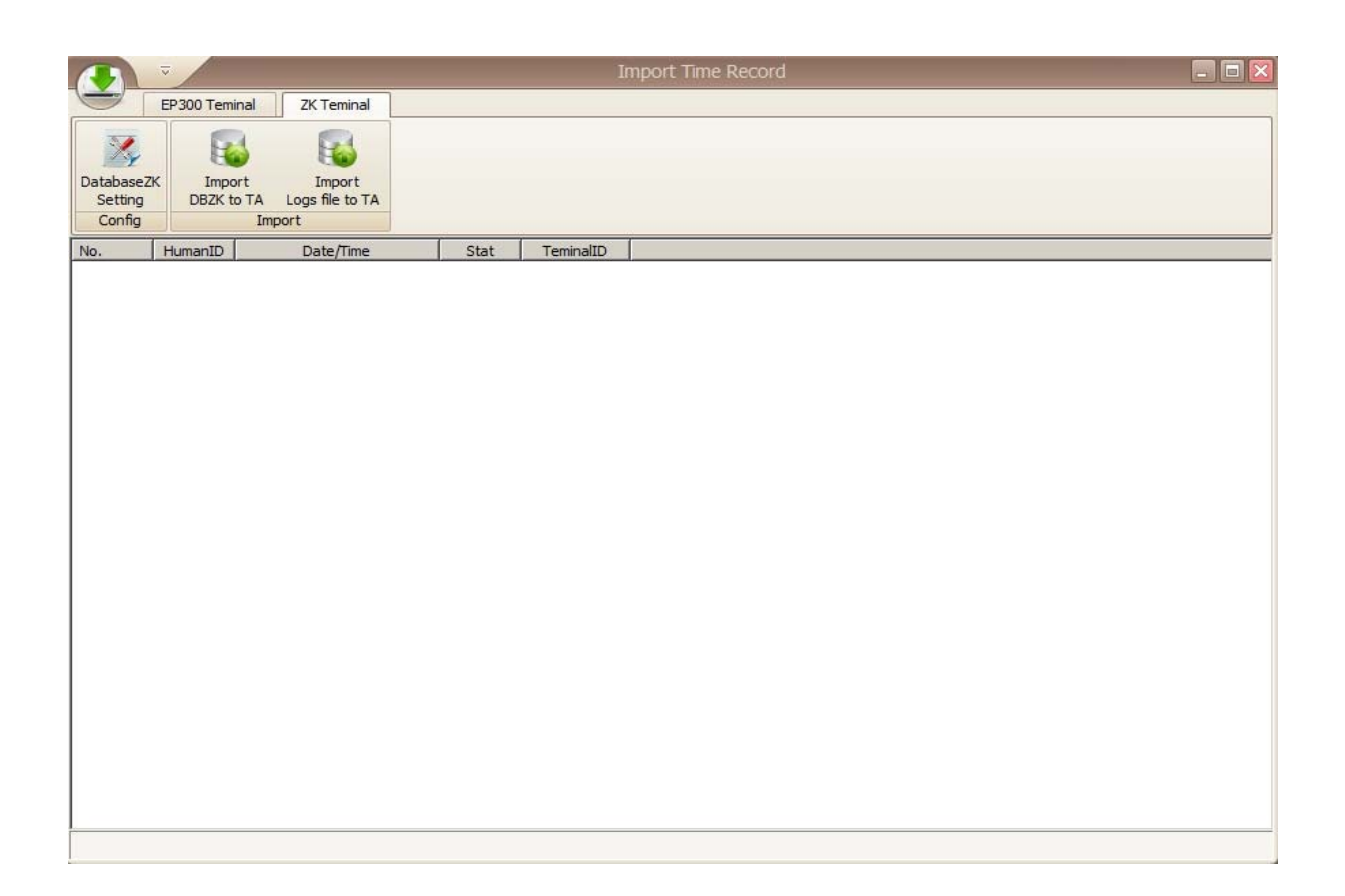

 เลือกหัวข้อ DatabaseZK SettingConfig ไปยัง C:\Program Files\Att2008\att2000.mdb แล้ว กด Test > กดปุ่ม OK

|              | •7 · U =                      |                             |              |                                |                                  |                                                            |              | Documenta - I                                                                                                    | Aicrosoft Wo        | rd                  |     |                     |                       |                      |                       |                    |                                |                         |        |
|--------------|-------------------------------|-----------------------------|--------------|--------------------------------|----------------------------------|------------------------------------------------------------|--------------|----------------------------------------------------------------------------------------------------|---------------------|---------------------|-----|---------------------|-----------------------|----------------------|-----------------------|--------------------|--------------------------------|-------------------------|--------|
| Ho           | ime bucert                    | Page Layout                 | References   | Mailings                       | Review View                      | <u>.</u>                                                   |              |                                                                                                    |                     |                     |     |                     |                       |                      |                       |                    |                                |                         |        |
| Patte V      | Cur<br>Copy<br>Format Painter | Calibri (Body)<br>B Z U · · | - 11 -       | А` х` 🖑<br>♥・ <u>А</u> ・       |                                  | ( 部 部 ( <u>)</u> [<br>- ) ( 部 部 ( ) - ) ( ) )<br>( ) ( 部 ) | ¶<br>•⊞•     | AaBbCcDc AaBbCcDc<br>1 Normal 1 No Space                                                                                                    | AaBbCe<br>Heading 1 | AaBbCc<br>Heading 2 | AaB | AaBbCc.<br>Subtitle | AadbCcDi<br>Subtle Em | ApBbCcDt<br>Emphasis | AuBbCcDi<br>Intense E | AaBbCcDt<br>Strong | • AA<br>• Change<br>• Styles • | A Find -<br>the Replace |        |
| Clipb        | eard 9                        |                             | Font         |                                | ·                                | The Tenned                                                 |              |                                                                                                    |                     |                     |     |                     |                       | Leffel X             | 3                     |                    |                                | Editing                 | 15     |
|              |                               |                             |              | Database2<br>Setting<br>Config | K Import<br>DB2X to TA<br>Import | 2. Temnai                                                  |              |                                                                                                    |                     |                     |     |                     |                       |                      |                       |                    |                                |                         | 2      |
| 1            |                               |                             |              | No.                            | Human2D                          | Date/Time                                                  | Stat         | TeminalD                                                                                                    |                     |                     |     |                     |                       |                      |                       |                    |                                |                         |        |
|              |                               |                             |              |                                |                                  |                                                            | Data<br>Pass | Atabase Configurations in the second second | n Ak2006 juli 2000  | Omd                 | X   |                     |                       |                      |                       |                    |                                |                         |        |
|              |                               |                             |              |                                |                                  |                                                            |              |                                                                                                    |                     |                     |     |                     |                       |                      | -                     |                    |                                |                         | -      |
|              |                               |                             |              | <u> </u>                       |                                  |                                                            |              |                                                                                                    |                     |                     |     |                     |                       |                      | 9                     |                    |                                |                         |        |
|              |                               |                             |              |                                |                                  |                                                            |              |                                                                                                    |                     |                     |     |                     |                       |                      |                       |                    |                                |                         | ¥<br>1 |
|              |                               |                             |              |                                |                                  |                                                            |              |                                                                                                    |                     |                     |     |                     |                       |                      |                       |                    |                                |                         | 0<br>1 |
| Page: 3 of 3 | Words: 31                     | English (U.S.               | 1            | Internet                       |                                  | Lan                                                        |              | -                                                                                                    |                     |                     | _   |                     |                       | _                    | _                     | 000                | 3 = 130%                       | •                       | •      |
| an start     |                               | 🖉 👘 🖨 Impe                  | et Time v.2K | of Inport                      | Time - Microso                   | Document1 -                                                | Microsof     | 🚔 Import Time Record                                                                                                    |                     | Database Conf       | igu |                     |                       |                      |                       |                    |                                | en 📢 😽 😽 🔊              | 16:56  |

5. เลือก OK > OK

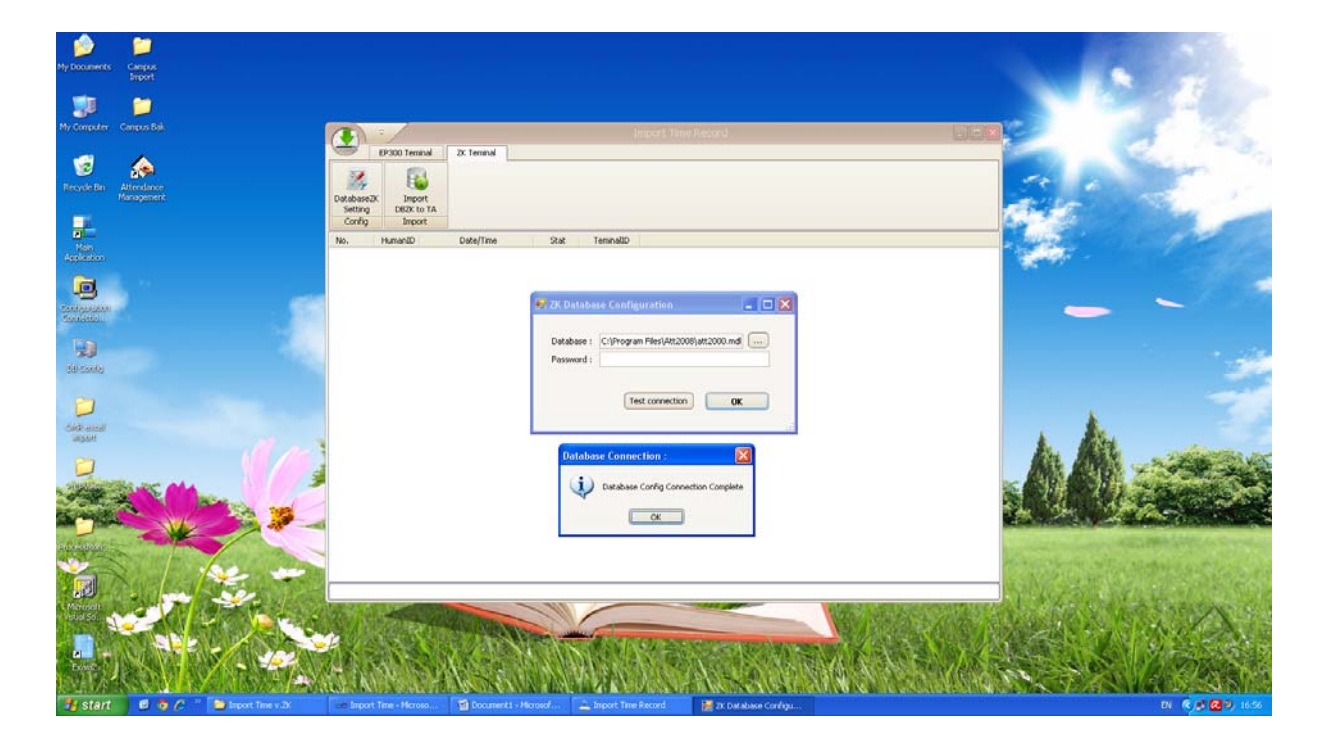

## 6. กด Import DBZK to TA

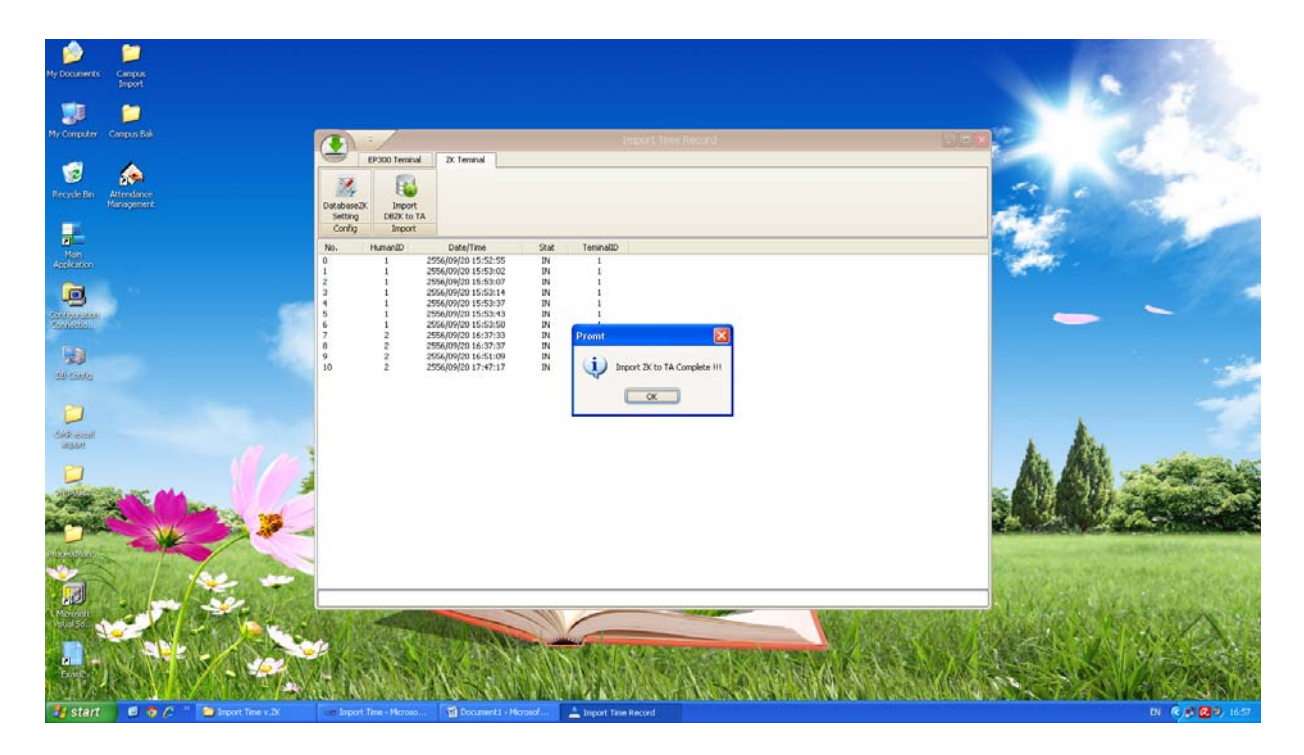

7. เปิด TA แล้ว สั่งประมวลผล

| Time Attendant Records Manage            |                                                                                                    |
|------------------------------------------|----------------------------------------------------------------------------------------------------|
| ไฟร์ ขัญร มุมเลง เหรือสมัด ช่วยเหลือ<br> | Image: second second |
| ศักรา<br>Man<br>                         | Saynethrus     Annachrite/saynes       minuther     Sank 20/9/2555 ■       sank interesting     Sank 20/9/2555 ■       sank interesting     Sank 20/9/2555 ■       sank interesting     Sank 20/9/2555 ■       sank interesting     Sank 20/9/2555 ■       sank interesting     Sank 20/9/2555 ■       sank interesting     Sank 20/9/2555 ■       sank interesting     Sank 20/9/2555 ■                                                                                                    |
|                                          | การแสดเร็วฉลา การรมดิดฉลางร้องการ                                                                                                    |
|                                          | โม มันที่ก ≧ เก็โรร์อนูล × ณะร้อมูล ⊗ สรุปเวลา [] event3                                                                                                    |
|                                          | สภาพ วัน จินที่ สภาพระมิได้มี เร็ก1 ออก1 เร็ก2 ออก2 เร็ก3 ออก3 อามาวสา จามป่ว สรูปเหล                                                                                                    |
|                                          |                                                                                                    |
|                                          |                                                                                                    |
|                                          |                                                                                                    |
|                                          |                                                                                                    |
|                                          |                                                                                                    |
|                                          |                                                                                                    |
|                                          |                                                                                                    |
|                                          |                                                                                                    |
|                                          |                                                                                                    |
|                                          |                                                                                                    |
|                                          |                                                                                                    |
|                                          |                                                                                                    |
|                                          |                                                                                                    |
|                                          |                                                                                                    |
|                                          |                                                                                                    |